1 他のプログラムを申し込んでいない方

参加には、予約サイト上でアカウントを新規作成する必要があります。以下①~⑦の手順で参加ください。

- 2 他のプログラムに申し込んでいる方(=予約サイトのマイページ登録済の方) 参加方法が他のプログラムと異なります。以下⑥以降の手順で参加ください。
- ① 予約サイト下部「申し込む」をクリックしてください。

|                                                 |                                                                                 | マイハージはこちらから                         |  |  |  |  |  |  |
|-------------------------------------------------|---------------------------------------------------------------------------------|-------------------------------------|--|--|--|--|--|--|
|                                                 | システムデザイン学部長の挨拶動画を公開しまし<br>学部株核学動画は255                                           | <u>**</u>                           |  |  |  |  |  |  |
|                                                 |                                                                                 |                                     |  |  |  |  |  |  |
|                                                 | ■単立方(メーリルCDANで■<br>お申し込み後、申心化了メールが送着されます。Innedjecoms ph いのメールを受保できるように説を非測しします。 |                                     |  |  |  |  |  |  |
| ■JARC NTE<br>Jara Thettot. Zhharatakhatiku Chan |                                                                                 |                                     |  |  |  |  |  |  |
|                                                 |                                                                                 | - イベント祖的を設めるの - マ                   |  |  |  |  |  |  |
|                                                 |                                                                                 | フリーワード入力 8.2                        |  |  |  |  |  |  |
|                                                 |                                                                                 | 9e zao                              |  |  |  |  |  |  |
|                                                 | <b>Ø</b> (1)                                                                    | A                                   |  |  |  |  |  |  |
|                                                 |                                                                                 | 8.21(±)                             |  |  |  |  |  |  |
|                                                 |                                                                                 | コンテンツー覧 タイムテーブル                     |  |  |  |  |  |  |
| ,                                               | 200 1230 11:00 11:30                                                            | 12:00 12:00 13:00 14:00 14:00 15:00 |  |  |  |  |  |  |
|                                                 |                                                                                 |                                     |  |  |  |  |  |  |
| 2611211                                         | Muser794<br>10:00-11:30                                                         |                                     |  |  |  |  |  |  |
|                                                 | (プログラム) 予約時代, 新聞記載/デュニュマの花で学ュニルの部代, 第四 - 882<br>金                               |                                     |  |  |  |  |  |  |
|                                                 | <b>担</b> 用する                                                                    |                                     |  |  |  |  |  |  |
| 電学情報システ<br>人工学科                                 | 11/09-12/10                                                                     |                                     |  |  |  |  |  |  |
|                                                 |                                                                                 | e 申し込む 917                          |  |  |  |  |  |  |
| \$44                                            | 10:00-12:00                                                                     |                                     |  |  |  |  |  |  |

② 「新規申込み」をクリックしてください。

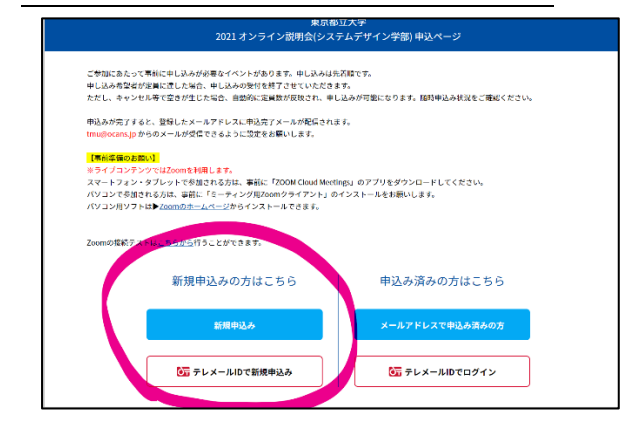

③ 「次へ」をクリックしてください。

| お申し込みフォーム | 申込み内容の                    | fiteten 🕨 🕨 | 中込み完了 |
|-----------|---------------------------|-------------|-------|
|           | 配信形式                      |             |       |
| 参加希       | 望の配信形式を選択し                | てください。      |       |
|           |                           |             |       |
| 0         | <b>8.21</b> (土)<br>Live配信 |             |       |
|           | 10:00~16:00               |             |       |
| 2         | 中公共回<br>021/8/1(日)        |             |       |
| 展る        |                           | 次へ          |       |

④ お申し込みフォームに入力し、「申込実行」をクリックしてください。

|                                                                                                    | お申し                                                                                      | し込みノオーム                                                                                                 |   |
|----------------------------------------------------------------------------------------------------|------------------------------------------------------------------------------------------|----------------------------------------------------------------------------------------------------|---|
|                                                                                                    | 下記の各項目をご入力                                                                               | の上、次へボタンを押してください。                                                                                       |   |
| 氏名(必須)                                                                                                    |                                                                                          |                                                                                                    |   |
| kt.                                                                                                    |                                                                                          | 8<br>                                                                                                   |   |
| ¥£                                                                                                    |                                                                                          | 8                                                                                                    |   |
| 姓名を入力してください。                                                                                                    |                                                                                          |                                                                                                    |   |
| カナ氏名(必須)                                                                                                    |                                                                                          |                                                                                                    |   |
| 121                                                                                                    |                                                                                          | *1                                                                                                    |   |
| セイ                                                                                                    |                                                                                          | J L X T                                                                                                 |   |
| 朝名を全角力タカナで入力して                                                                                                    | ください。                                                                                    |                                                                                                    |   |
| メールアドレス (必須)                                                                                                    |                                                                                          |                                                                                                    |   |
| メールアドレス                                                                                                    |                                                                                          | メールアドレス確認                                                                                               |   |
| メールアドレス                                                                                                    |                                                                                          | メールアドレス確認                                                                                               |   |
| メールアドレスを2回入力し、                                                                                                    | 間違いがないことを確認してください。                                                                       |                                                                                                    |   |
| メールアドレスを2回入力し、<br>学校名<br>所在地<br>選択してください                                                                                                    | 開迎いがないことを経闭してください。<br>取文字 (ひらがな)                                                         | ■ 「「「」」「」」」「」」」」、「」」」、「」」、「」」、「」、「」、「」、「」、                                                              | _ |
| <ul> <li>メールアドレスを2回入力し、</li> <li>学校名<br/>所在地<br/>課択してください</li> <li>「四校検索」で該当する回校が</li> </ul>                                                                                                    | 関連いがないことを経過してください。<br>施文字(05がな)<br>▲ 金校成売<br>ない場合は学校名を入力してください。                          | ■ 10 / 10 / 10 / 10 / 10 / 10 / 10 / 10                                                                 |   |
| メールアドレスを2回入力し、<br>学校名<br>新在地<br>選択してください<br>「豆校検索」で該当する三枚が<br>直接学校名を入力して                                                                                                    | 関連いがないことを確認してください。<br>職文字(065がな)<br>○                                                    | ■当するΞ鉄を油駅<br>高校根奈文は学校えを入力してください                                                                         |   |
| <ul> <li>メールアドレスを2回入力し、</li> <li>学校名<br/>新在地<br/>選択してください         「最快検索」で該当する気快が<br/>直提学校名を入力して     </li> </ul>                                                                                    | 関注いがないことを極思してください。<br>施文字(0.6がな)<br>う 二 二 二 二 二 二 二 二 二 二 二 二 二 二 二 二 二 二 二              | ■ ロティービントの2000<br>■ 出する高校を満用<br>高校構築文は学校名を入力してください                                                      | 1 |
| <ul> <li>スールアドレスを2回入力し、</li> <li>学校名</li> <li>満校してください</li> <li>「記録業」で該当するご校が</li> <li>市振学校名を入力して</li> <li>学年(必須)</li> </ul>                                                                       | 関連いがないことを確認してください。<br>改文(0.65かな)<br>○ 西松坂本<br>ない場合は7枚条を入力してください。<br>ください                 | <ul> <li>(メーリン・・・シン・ロシン</li> <li>(メーリン・・・・・・・・・・・・・・・・・・・・・・・・・・・・・・・・・・・・</li></ul>                    | 1 |
| <ul> <li>スールアドレスを2回入力し、</li> <li>米スールアドレスを2回入力し、</li> <li>学校名</li> <li>滞在地</li> <li>課択してください</li> <li>「三段検索」で該当する三般が</li> <li>密説学校名を入力して</li> <li>学年(必須)</li> <li>選択してください</li> </ul>              | 関連いがないことを確認してください。<br>取文学(0.5かな)<br>○  ○  ○  ○  ○  ○  ○  ○  ○  ○  ○  ○  ○                | <ul> <li>スークノ・マンパロ200</li> <li>新潟ナる高松を満用</li> <li>高松検索文は学校名を入力してください</li> <li>ご</li> </ul>              | 1 |
| <ul> <li>スールアドレスを2回入力し、</li> <li>学校名</li> <li>済在端</li> <li>選択してください</li> <li>「三快検索」で該当する三枚が</li> <li>直接学校名を入力して</li> <li>学年(必須)</li> <li>選択してください</li> </ul>                                       | 期益い労ないことを編唱してください。<br>泡文学(0.5が2)<br>二 二 二 二 二 二 二 二 二 二 二 二 二 二 二 二 二 二 二                | <ul> <li>▶ 10 / 10 × AREA</li> <li>■ 10 m 7 3 m 10 × 10 × 10 × 10 × 10 × 10 × 10 × 10</li></ul>         | 1 |
| <ul> <li>スールアドレスを2回入力し、</li> <li>デルスを2回入力し、</li> <li>学校名</li> <li>所体地</li> <li>課形してください</li> <li>「ごた時楽」で弦当する正体が</li> <li>直接学校名を入力して</li> <li>学年(必須)</li> <li>素除してください</li> <li>素読(手受予経)</li> </ul> | 期益い労ないことを構造してください。<br>■文字(0.5 がら)<br>■なり(0.5 がら)<br>■私校志<br>なない美品は学校を入力してください。<br>ください   | <ul> <li>▶ 10 / 10 / 10 / 10 / 10 / 10 / 10 / 10</li></ul>                                              | 1 |
|                                                                                                    | 剤量いがないことを進送してください。<br>加支水 (05がな)<br>きな水 (05がな)<br>きのは水 (05がな)<br>きのは水 (05がな)<br>されてください。 | <ul> <li>ス リン・・シン・ロシン</li> <li>■ 出する高秋を満用</li> <li>■ 結構奈文は学校名永入力してください</li> <li>○</li> <li>○</li> </ul> |   |
|                                                                                                    | 関連いがないことを載送してください。<br>定文学 (06がな)<br>○ 一 だいがで、 たんはない<br>ない場合は学校先考入りしてください。<br>ください        | <ul> <li>▶ 10 × 1 × 0 × 0 × 0 × 0 × 0 × 0 × 0 × 0</li></ul>                                             |   |

- ⑤ 登録したメールアドレス宛に、マイページ URL 等が通知されますので、その URL からマイページにアクセ スしてください。
- ⑥ マイページにアクセスしたら、「タイムテーブル」のアイコンをクリックしてください。

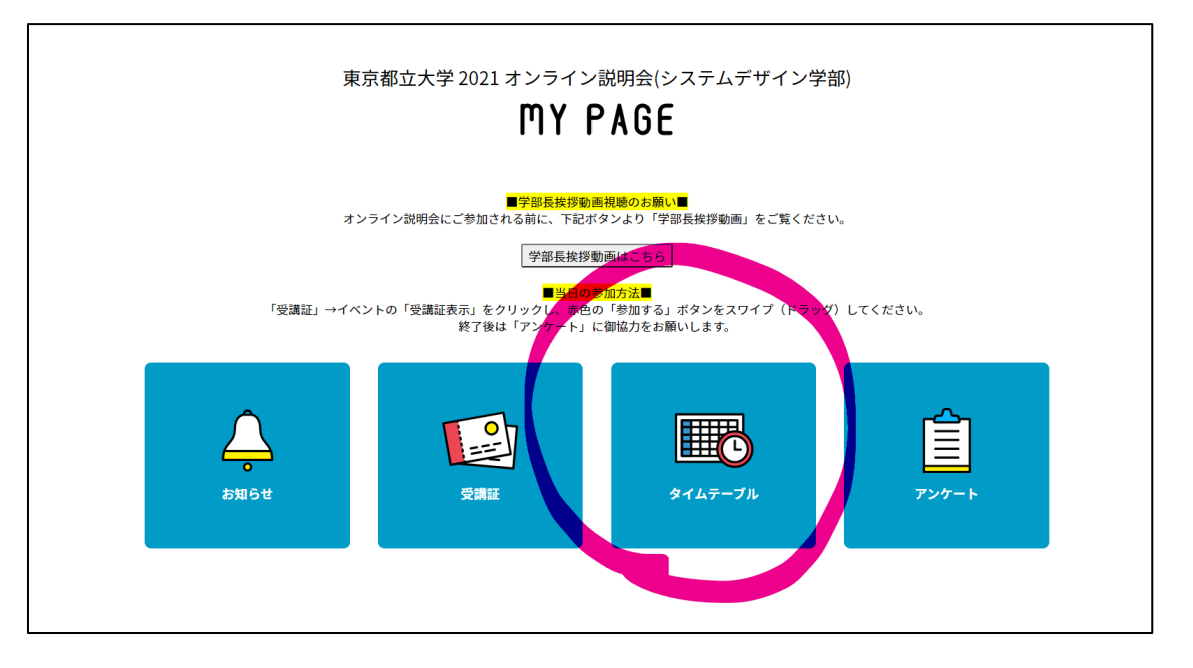

⑦ 電子情報システム工学科の「参加する」ボタンから参加してください。

|   | 情報科学科     ★                                                              |                |
|---|--------------------------------------------------------------------------|----------------|
|   | 10:00~11:30                                                              |                |
|   | 【プログラム】学科紹介、模擬授業/学生による研究や学生生活の紹介、質問・相談                                   |                |
|   |                                                                          |                |
|   |                                                                          |                |
|   | 中し込む                                                                     |                |
| _ |                                                                          |                |
| • | 11:00~12:10 12:10~1                                                      |                |
|   | <事前予約不要>(プログラム)学科長挨拶、長根授業 (事前予約不要)<br>(プログラム)学科長挨拶、長根授業 (事前予約不要)<br>(考書) |                |
|   |                                                                          |                |
|   |                                                                          |                |
|   | 参加する 参加する                                                                |                |
|   |                                                                          |                |
|   |                                                                          |                |
| 1 | 0mm(シハ)ムエナ44 (TH9)(JnP)<br>10:00~17:00                                   | 13:00~15:00    |
|   | 【プログラム】学科長挨拶&学科紹介、模擬授業(午前の部)、演習授業紹介、院生による大学生活の紹介(午前                      | 【プログラム】学科長挨拶&* |
|   | の部)、質問・相談会                                                               | の部)、質問・相談会     |
|   |                                                                          |                |
|   | 申し込む                                                                     |                |
|   |                                                                          |                |